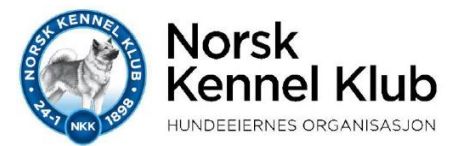

# Brukerveiledning for bestilling av HD/AD-rekvisisjon (hundeeier) på NKKs «Min Side»:

Gå inn på NKKs nettside: www.nkk.no og trykk på linken «Min Side»

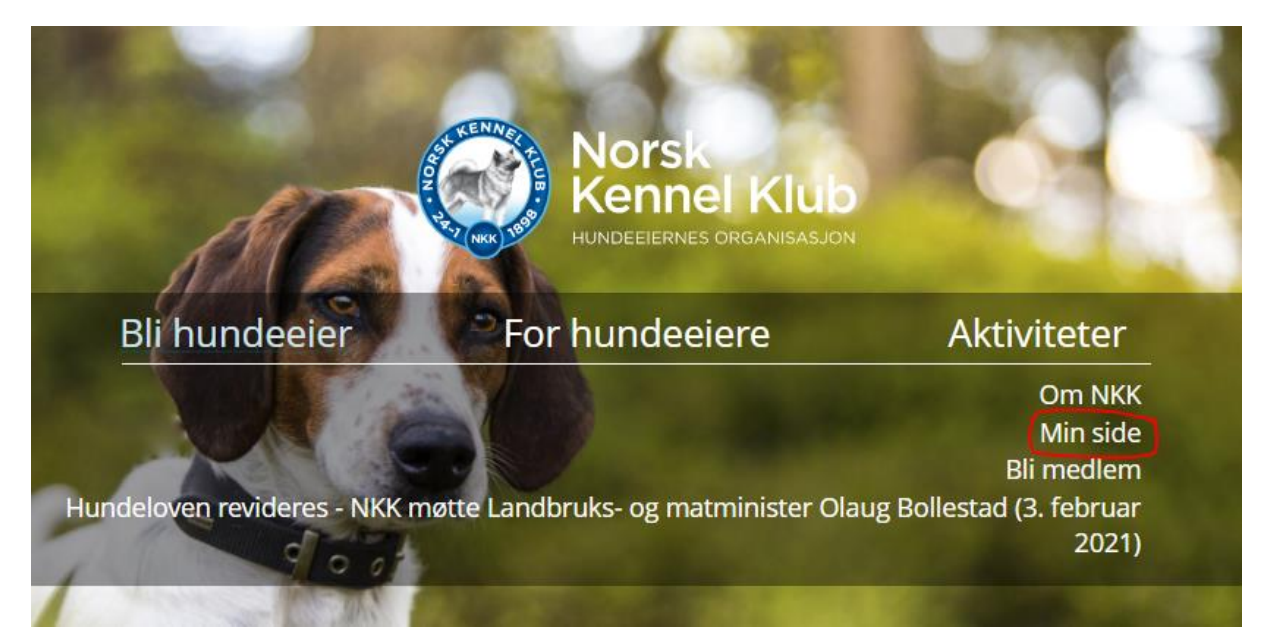

Tast inn brukernavn og passord og logg inn på NKKs "Min side".

- Hvis du ikke har brukerprofil fra før, lager du dette ved å trykke på «Registrer ny bruker» og følge instruksjonene (det finnes også en egen brukerveiledning for dette)
- Hvis du har brukerprofil, men har glemt passordet, trykk på «glemt passord» og følg instruksjonene.

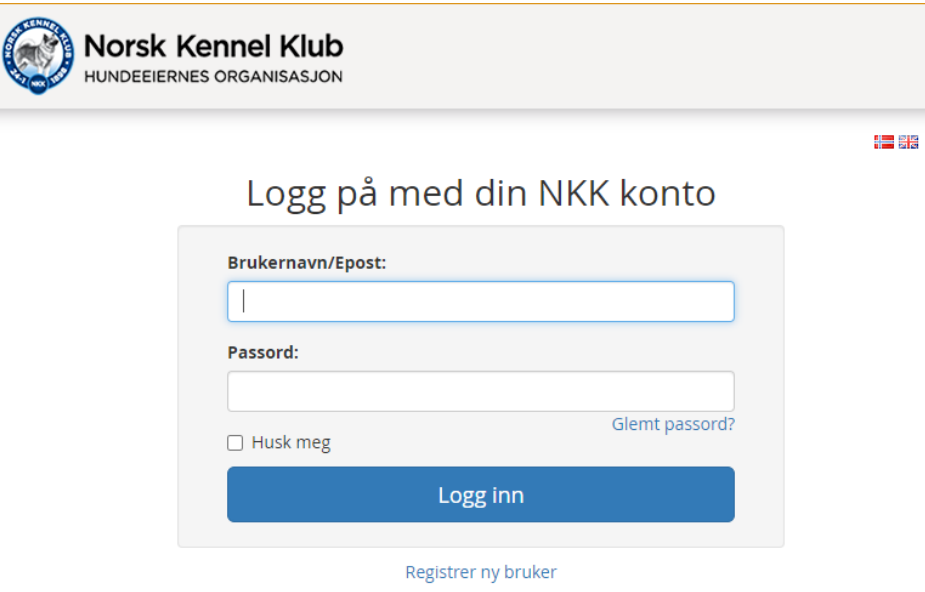

| Min Profil                                                                                     |                                                                                                    | Ø                                                                     | 🔳 Medlemskap                                                                                     | → Meld inn i ny klubb                                                                                                    | 🛓 Min side                                                                                                    |
|------------------------------------------------------------------------------------------------|----------------------------------------------------------------------------------------------------|-----------------------------------------------------------------------|--------------------------------------------------------------------------------------------------|----------------------------------------------------------------------------------------------------|----------------------------------------------------------------------------------------------------|
| Medlemsnumn                                                                                    | ner 4293.                                                                                                    |                                                                       | Du har ingen gyldige med                                                                         | lemskap.                                                                                                    | Min konto                                                                                                    |
| Navo                                                                                           | Nina Hanson                                                                                                    |                                                                       |                                                                                                  |                                                                                                    | Eposter                                                                                                    |
|                                                                                                | Nind Hansen                                                                                                    |                                                                       |                                                                                                  |                                                                                                    | Tegne Agria dyreforsikring                                                                                                    |
| Adresse                                                                                        | Nordåsveien 5,<br>1251 OSLO                                                                                                    | (endre)                                                               |                                                                                                  |                                                                                                    | Medlemsfordeler:<br>Vi kan ikke se at vi har registrert<br>medlemskap på deg. Som medlem får d                                                                                                    |
| Telefon                                                                                        | 3 Jacobs - 10                                                                                                    | (endre)                                                               |                                                                                                  |                                                                                                    | disse medlemsfordelene:                                                                                                    |
| post                                                                                           | nina.hansen@nkk.no                                                                                                    | (endre)                                                               |                                                                                                  |                                                                                                    | Medlemsfordeler                                                                                                    |
|                                                                                                |                                                                                                    |                                                                       |                                                                                                  |                                                                                                    | ➔ Meld inn i ny klubb                                                                                                    |
|                                                                                                | 1.3                                                                                                    |                                                                       |                                                                                                  |                                                                                                    | I Medlemskap                                                                                                    |
|                                                                                                | 1.2                                                                                                    |                                                                       |                                                                                                  |                                                                                                    | I Medlemskap<br>I Hunder<br>I ∰ Påmeldinger                                                                                                    |
|                                                                                                |                                                                                                    |                                                                       | Onus I                                                                                           |                                                                                                    | Medlemskap  Hunder  Påmeldinger  Kull/Oppdretter                                                                                                    |
|                                                                                                |                                                                                                    | 0                                                                     |                                                                                                  | First/et                                                                                                    | Medlemskap  Hunder  Påmeldinger  Kull/Oppdretter  Seierskifte                                                                                                    |
| Y MEDLEMSFO                                                                                    | PRDEL!                                                                                                    |                                                                       |                                                                                                  | First/et                                                                                                    | Medlemskap  Hunder  Medlemskap  Kull/Oppdretter  Kull/Oppdretter  Helse                                                                                                    |
| Y MEDLEMSFO                                                                                    | PRDEL!                                                                                                    | inæren I lomma                                                        | » og kontakte veterinær for d                                                                    | Firstvet<br>Wernedeute al matter                                                                                                    | <ul> <li>Medlemskap</li> <li>Hunder</li> <li>Påmeldinger</li> <li>Kull/Oppdretter</li> <li>Elerskifte</li> <li>Helse</li> <li>Championat / Tittel</li> </ul>                                                            |
| <b>/ MEDLEMSFO</b><br>i kan alle NKK-<br>or du måtte be<br>gratis når du h                     | ARDEL!<br>medlemmer ha med seg «veter<br>efinne deg, og uavhengig av om<br>nar registrert NKK-rabattkoden                                          | rinæren i lomma<br>vanlige veterin<br>a open, Rabattk                 | » og kontakte veterinær for d<br>ærklinikker er åpne. Den først                                  | Firstvet<br>wereased plankter<br>gital videokonsultasjon uansett<br>e videokonsultasjonen i tjenesten<br>ner du i menyen her på Min side.  | <ul> <li>Medlemskap</li> <li>Hunder</li> <li>Påmeldinger</li> <li>Kull/Oppdretter</li> <li>Eierskifte</li> <li>Helse</li> <li>Championat / Tittel</li> <li>Nox-bevis</li> </ul>                                         |
| Y MEDLEMSFO<br>kan alle NKK-<br>or du måtte be<br>gratis når du h<br>er informasjon            | ARDEL!<br>medlemmer ha med seg «veter<br>efinne deg, og uavhengig av om<br>nar registrert NKK-råbattkoden<br>om FirstVet og medlemsfordel          | rinæren i lomma<br>n vanlige vetering<br>i appen. Rabattk<br>len her. | » og kontakte veterinær for d<br>ærklinikker er åpne. Den først<br>soden og mer informasjon find | Firstvet<br>Wurdenken på måler<br>gital videokonsultasjon uansett<br>e videokonsultasjonen i tjenesten<br>her du i menyen her på Min side. | <ul> <li>Medlemskap</li> <li>Hunder</li> <li>Påmeldinger</li> <li>Kull/Oppdretter</li> <li>Eierskifte</li> <li>Eierskifte</li> <li>Helse</li> <li>Championat / Tittel</li> <li>Nox-bevis</li> <li>RiK-lisens</li> </ul> |
| f MEDLEMSFO<br>I kan alle NKK-<br>or du måtte be<br>gratis når du h<br>rr informasjon<br>Sendt | PRDEL!<br>medlemmer ha med seg «veter<br>efinne deg, og uavhengig av om<br>nar registrert NKK-rabattkoden<br>tom FirstVet og medlemsfordel<br>Emne | rinæren i lomma<br>n vanlige veterin<br>i appen. Rabattk<br>ien her.  | » og kontakte veterinær for d<br>ærklinikker er åpne. Den først<br>toden og mer informasjon finn | gital videokonsultasjon uansett<br>e videokonsultasjonen i tjenesten<br>ner du i menyen her på Min side.                                   | Medlemskap  Hunder  Påmeldinger  Kull/Oppdretter  Kull/Oppdretter  Championat / Tittel  Knox-bevis  RiK-lisens  Veterinærportal                                                                                         |

### Etter å ha logget deg inn på «min side» vil du få opp dette skjermbildet:

### Trykk på «Helse» i menyen til høyre og velg deretter «bestill helseundersøkelser»:

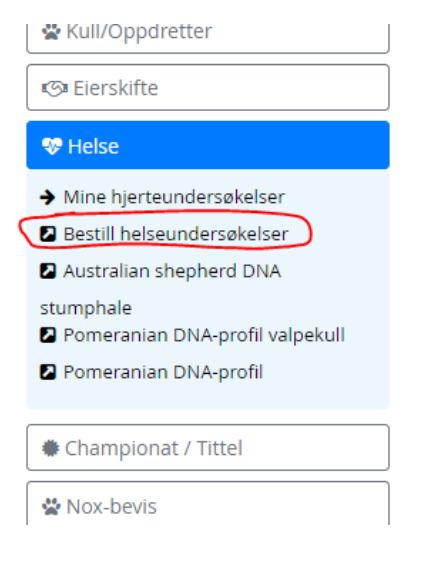

| lund |                                                       |
|------|-------------------------------------------------------|
| Vel  | g fra listen over hunder eller Søkipå hundens reginr. |
| T    |                                                       |
|      |                                                       |
|      | SE54271/2017 - Scartop Witchfire                      |
| -    | SE50881/2016 - Uma Mazas Brollis                      |
| Skj  | NO52418/13 - Hella's Xilly                            |
| -    | NO44104/13 - Vanity Pauline                           |

#### Hvis hunden er registrert med deg som eier i Dogweb vil du finne den på nedtrekkslisten.

- Hvis den ikke er på listen over dine hunder (F.eks. Hvis du er fôrvert til en hund og du skal bestille skjema på denne) Trykk da på «Søk på hundens reg.nr» og skriv inn reg.nr eller ID-nummer.
- Trykk «søk» og hunden kommer opp med navn og rase under søksfeltet. Kontroller at du har fått opp riktig hund før du går videre i bestillingen.

| Min side > Rekvisisjon > Legg til                                          | nina.hansen@nkk.no 🛛 |
|----------------------------------------------------------------------------|----------------------|
| Bestille skjema for helseundersøkelser                                     |                      |
| Søk på hundens reg.nr. eller Vis mine hunder UKU0428827                    | ✓ Søk                |
| SØKERESULTAT<br>Navn: Chiara Plyushevyi Volk<br>Rase: Welsh Corgi Pembroke |                      |
| Skjematype                                                                 |                      |
|                                                                            | ~                    |
| Klinikk                                                                    |                      |
| Ukjent klinikk                                                             | *                    |
| Veterinær                                                                  |                      |
| Ukjent veterinær                                                           | ~                    |
| Tilbake                                                                    | Legg i handlevogn    |

3

Velg fra nedtrekksmenyen «Skjematype» den undersøkelsen du skal ha, deretter velger du klinikk og veterinær på samme måte.

• Hvis du ikke vet hvilken klinikk og/eller veterinær du får time hos når du bestiller rekvisisjonen, kan du la dette stå som «ukjent klinikk» og «ukjent veterinær»

| Skjematype                                                                |                   |
|---------------------------------------------------------------------------|-------------------|
| HD                                                                        | ~                 |
| Klinikk                                                                   |                   |
| AniCura Finnsnes Dyreklinikk                                              | ~                 |
| Veterinær                                                                 |                   |
| Haugene, Lars (vet)                                                       | ~                 |
| Tilleggsinformasjon til røntgen                                           |                   |
| O Ja O Nei                                                                |                   |
| Vennligst velg<br>Har hunden vært operert på grunn av hofteleddsdysplasi? |                   |
| ⊖Ja ⊖ Nei                                                                 |                   |
| Vennligst velg                                                            |                   |
| Tilbake                                                                   | Legg i handlevogn |

Velg deretter ja eller nei på tilleggsinformasjon til røntgen, før du trykker på «legg i handlevogn»

- Hvis hunden har en offisiell HD eller AD-diagnose i et annet nordisk land fra før av skal det trykkes JA og fylles inn dato for undersøkelse og hvilket land det er gjort i.
- Hvis hunden har en offisiell HD-diagnose i Dogweb fra før av, vil systemet automatisk hente opp dato og Norge i feltene. Dette vil være i tilfeller hvor hunden skal re-røntges.

| Tilleggsinformasjon til røntgen                                             |             |   |
|-----------------------------------------------------------------------------|-------------|---|
| Har hunden offisiell HD-diagnose fra før (inkludert i andre nordiske land)? |             |   |
| ● Ja 🔿 Nei                                                                  | Røntgendato | × |
|                                                                             | Land        | * |

Etter å ha trykket på «Legg i handlevogn kommer du videre til Bestillingsoversikten:

- Hvis hunden skal gjøre AD-røntgen i tillegg må du også bestille dette ved å trykke på «bestill flere skjema/undersøkelser for denne hunden» og gjentar prosessen med å velge skjematype fra nedtrekksmenyen.
- 2. Hvis du har flere hunder du skal bestille på trykker du på «Bestill skjema/undersøkelse for annen hund» og gjentar prosessen for neste hund.
- 3. Når du er ferdig å bestille de undersøkelsene på de hundene du ønsker trykker du «Fullfør bestilling»

| Min side > Rekvisisjon                         |          |
|------------------------------------------------|----------|
| Bestillingsoversikt                            |          |
| Uspesifisert veterinær                         |          |
| UKU0428827 Chiara Plyushevyi Volk              |          |
| HD                                             | Kr 280 🗴 |
| Delsum                                         | Kr 280   |
| Bestill flere skjema/undersøkelser for denne h | unden    |
|                                                |          |
| Bestill skjema/undersøkelser for annen hu      | nd       |
| Totalt                                         | Kr 280   |
| Tilbake til Min side                           |          |
|                                                |          |

Kommer da til neste skjermbilde med betalingsinformasjon:

- 1. Hvis det er rød farge på en av rutene med kontaktinfo, må dette fylles inn før du får sendt bestillingen.
- 2. Les nøye gjennom vilkårene
- 3. Trykk på ruten for å hake av at du aksepterer vilkårene.

|     | Min side > Rekvisisjon > Till                                                                                                    | eggsopplysninger                                                                                                    |                                                                                                    |                                                                                                    | nina.hansen@nkk.no                                                                                                    |
|-----|----------------------------------------------------------------------------------------------------|----------------------------------------------------------------------------------------------------|----------------------------------------------------------------------------------------------------|----------------------------------------------------------------------------------------------------|----------------------------------------------------------------------------------------------------|
|     | Betalingsinformasjon                                                                                                    |                                                                                                    |                                                                                                    |                                                                                                    |                                                                                                    |
|     | Fornavn                                                                                                    | Etternavn                                                                                                    | Adresse                                                                                                    |                                                                                                    |                                                                                                    |
|     | Nina 🗸                                                                                                    | Hansen 🗸                                                                                                    | Nordåsveien 5                                                                                                    |                                                                                                    | ✓                                                                                                    |
| 1 ( | Telefon                                                                                                    | E-post                                                                                                    | Postnummer                                                                                                    | Poststed                                                                                                    | Land                                                                                                    |
|     | Telefon ×                                                                                                    | nina.hansen@nkk.no 🗸                                                                                                    | 1251 🗸                                                                                                    | OSLO                                                                                                    | Norge 🔸                                                                                                    |
| 2   | <ul> <li>Jeg bekrefter at hunden som er a<br/>bestillingen er korrekt (inkl. info of<br/>Jeg bekrefter at eier har samtykk<br/>fravikes når undersøkelsen er på<br/>vil uansett bli stående i database</li> <li>Jeg bekrefter at eier har samtykk</li> <li>Jeg bekrefter at informasjon angi</li> <li>Jeg er innforstått med at beløpet</li> <li>RØNTGEN: Jeg bekrefter at det er<br/>nordiske land)</li> </ul> | ingitt i skjemaet er den samme som medbri<br>om tidligere undersøkelse/operasjoner).<br>et og er innforstått med at resultatet av und<br>begynt. Evt. tvister mellom eier og den som<br>in.<br>et og er innforstått med at veterinæren som<br>itt i bestillingen er korrekt, (inkl. info om tidli<br>ikke refunderes dersom jeg ikke benytter m<br>r mer enn 6 måneder siden forrige røntgenu | nges til veterinæren fo<br>lersøkelsen lagres og o<br>bestiller undersøkelse<br>n utfører undersøkelse/op<br>leg av tjenesten etter å<br>undersøkelse AD/HD (g | nr prøvetaking/under<br>offentliggjøres i NKK:<br>en er NKK uvedkomr<br>n får tilsendt diagno<br>erasjoner).<br>å ha betalt den.<br>gjelder også for rønt | rsøkelse, samt at informasjonen oppgitt i<br>s database DogWeb. Dette kan ikke<br>mende, og resultatet av undersøkelsen<br>iseresultatet.<br>genundersøkelse HD/AD foretatt i andre |
|     | Tilbake                                                                                                    |                                                                                                    |                                                                                                    |                                                                                                    | Send bestilling                                                                                                    |

4. Når alle obligatoriske felter er fylt ut blir knappen for å gå videre i bestillingen aktivert slik at du kan trykke på denne for å gå videre.

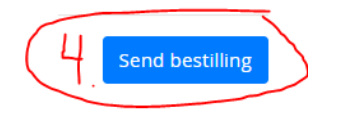

Du sendes da sendt videre til betalingsløsningen hvor du fyller ut nødvendig info så du får betalt for rekvisisjonene.

| Netaxept                                                                                                    |                                          | nets:              |
|----------------------------------------------------------------------------------------------------|------------------------------------------|--------------------|
| Brukersted: Norsk Kennel Klub                                                                                                    | b                                        |                    |
| Beløp: 530,00 (NOK)                                                                                                    |                                          |                    |
| Ordrenummer: Rekv-29165                                                                                                    |                                          |                    |
| Beskrivelse: NKK rekvisisjonso                                                                                                    | rdre nr. Rekvisisjon-29165               |                    |
| Velg betalingsmåte og trykk 'Ne                                                                                                    | este'                                    |                    |
| <ul> <li>Visa</li> <li>Mastercard</li> <li>American Express</li> <li>Diners Club</li> <li>Coop Ikano</li> <li>JCB</li> <li>Maestro</li> <li>Gavekort</li> <li>Gavekort</li> <li>Märkeskort Ikano</li> </ul> | [.                                       | Avbryt Neste >     |
| Netaxept                                                                                                    |                                          | nets:              |
| Brukersted: Norsk Kennel                                                                                                    | Klubb                                    |                    |
| Beløp: 530,00 (NOK)                                                                                                    |                                          |                    |
| Ordrenummer: Rekv-2916                                                                                                    | 5                                        |                    |
| Beskrivelse: NKK rekvisisj                                                                                                    | onsordre nr. Rekvisisjon                 | 29165              |
| Card number<br>Expiry date (month/year)<br>CVV2                                                                                                    | 4925000000000000000000000000000000000000 | VISA               |
|                                                                                                    | < `                                      | Tilbake Avbryt Pay |

| Min side > Rekvisisjon > Kvittering                   |                                                      | nina.hansen@nkk.no                                         |
|-------------------------------------------------------|------------------------------------------------------|------------------------------------------------------------|
| /ittering                                             |                                                      |                                                            |
| aling av rekvisisjon er godkjent                      |                                                      |                                                            |
| Hansen, Nina                                          |                                                      |                                                            |
| Nordåsveien 5                                         |                                                      |                                                            |
| 1251 OSLO ; Norge                                     |                                                      |                                                            |
| Telefon: 10001165                                     |                                                      |                                                            |
|                                                       |                                                      |                                                            |
| Uspesifisert veterinær                                |                                                      |                                                            |
| JKU0428827 Chiara Plyushevyi Volk                     |                                                      |                                                            |
| HD                                                    | Kr 280                                               |                                                            |
| AD                                                    | Kr 280                                               |                                                            |
| Delsum                                                | Kr 560                                               |                                                            |
| alt: 04.03.2021 09:30                                 |                                                      |                                                            |
| talt Kr 530                                           |                                                      |                                                            |
|                                                       |                                                      |                                                            |
| Kvitteringen med utfyllende info er sendt til din opp | jitte E-postadresse. Kvitteringen må sendes veterina | ær på E-post eller printes ut og tas med til undersøkelsen |
|                                                       |                                                      |                                                            |

Etter betaling er gjennomført blir du sendt til Kvitteringsinformasjonen:

Ved å trykke på «Tilbake til Min side» og deretter trykke seg inn på E-poster i menyen til høyre vil du finne rekvivisjonen.

| Revisisj     Epo | onen blir i tillegg | sendt til deg på din registrerte e-pos | tadresse. |
|------------------|---------------------|----------------------------------------|-----------|
| Min side         | > Eposter           |                                        |           |
| Sendt            | Emne                |                                        | ŵ         |
| 04.03.2021       | NKK rekvisisjonso   | ordre nr. 29165                        | ۶ 🛛       |

Med venlig hilsen Norsk Kennel Klub

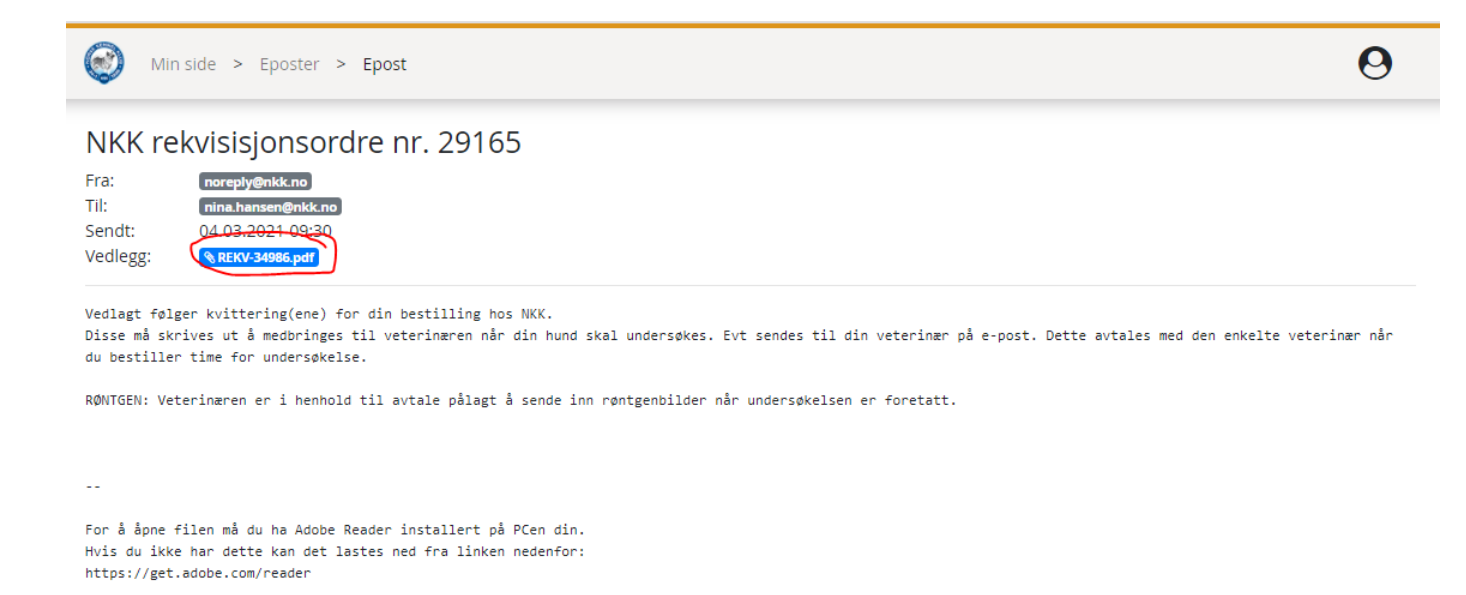

Ved å trykke på pdf-vedlegget åpnes rekvisisjonen. Denne må enten printes ut hvis man har printer, eller sendes på e-post til klinikken som skal utføre røntgenundersøkelsen. Dette avtales med klinikken når du bestiller timen.

I overgangsperioden før alle klinikker har tatt i bruk det nye systemet med elektronisk overføring av røntgenbilder, vil den som bestiller også få tilsendt den gamle typen rekvisisjonsskjema for HD/AD. Klinikkene du skal bruke holder kontroll på om de har tatt i bruk nytt system eller ikke og hvilken rekvisisjon som skal benyttes. Eksempel på den nye rekvisisjonen:

#### Rekvisisjon, røntgenavlesning NKK

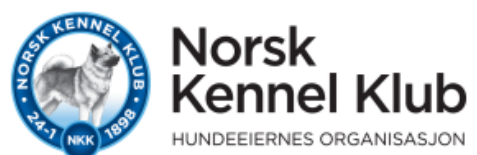

| Hundens registrerte nav     | n:              | Fødselsdato:                              | Rase:          |  |
|-----------------------------|-----------------|-------------------------------------------|----------------|--|
| Chiara Plyushevyi Volk      |                 | 01.05.2019 Welsh Corgi Pembroke           |                |  |
|                             |                 | Alder: 22 mnd                             |                |  |
| Reg nr:                     | ID-merking:     | Saksnummer HD:                            | Saksnummer AD: |  |
| UKU0428827                  | 968000011038945 | 1-21016091                                | 2-21008865     |  |
| Eiers navn og adresse:      |                 | Eiers tlf:                                |                |  |
| Njøten, Marianne Ono        |                 | 9                                         |                |  |
|                             |                 | Eiers e-post:                             |                |  |
| 1 CSLO                      |                 | maren@nkk.no                              |                |  |
| Bestillers navn og adresse: |                 | Bestillers tlf:                           |                |  |
| Hansen, Nina                |                 | 21 - 14 - 17 - 17 - 17 - 17 - 17 - 17 - 1 |                |  |
| Nordasvelen 5               |                 | Bestillers e-post:                        |                |  |
| 1251 OSLO                   |                 | nir @nkk.no                               |                |  |

#### Kvittering for betalt undersøkelse

| HD  | Kr 250 |
|-----|--------|
| AD  | Kr 280 |
| Sum | Kr 530 |

Betalt 04.03.2021 09:30

## NB: Denne rekvisisjonen må medbringes (evt. sendes på e-post) til veterinær/klinikk som skal utføre undersøkelsen.

#### Bestiller har godkjent følgende vilkår:

- Jeg bekrefter at hunden som er angitt i skjemaet er den samme som medbringes til veterinæren for prøvetaking/undersøkelse, samt at informasjonen oppgitt i bestillingen er korrekt (inkl. info om tidligere undersøkelse/operasjoner).
- Jeg bekrefter at eier har samtykket og er innforstått med at resultatet av undersøkelsen lagres og offentliggjøres i NKKs database DogWeb. Dette kan ikke fravikes når undersøkelsen er påbegynt. Evt. tvister mellom eier og den som bestiller undersøkelsen er NKK uvedkommende, og resultatet av undersøkelsen vil uansett bli stående i databasen.
- Jeg bekrefter at eier har samtykket og er innforstått med at veterinæren som utfører undersøkelsen får tilsendt diagnoseresultatet.
- Jeg bekrefter at informasjon angitt i bestillingen er korrekt, (inkl. info om tidligere undersøkelse/operasjoner).
- Jeg er innforstått med at beløpet ikke refunderes dersom jeg ikke benytter meg av tjenesten etter å ha betalt den.
- RØNTGEN: Jeg bekrefter at det er mer enn 6 måneder siden forrige røntgenundersøkelse AD/ HD (gjelder også for røntgenundersøkelse HD/AD foretatt i andre nordiske land)